## 百度文库高校版

## 一、资源简介

"百度文库高校版"(https://eduai.baidu.com)是百度文库 2017 年为高 校机构用户打造的数字资源服务平台,基于多年沉淀的海量用户大数据与高校 实际用户需求场景结合,通过知识图谱挂载的能力从文库海量数字内容中提取 出高质量的专业实用数字资源放到平台当中,将内容按照基础课、工学、理 学、管理学、医学、农学、法学、经济学、艺术学、文学、教育学、哲学和历 史学这 12 个一级学科的大分类,92 个二级学科的次分类,再到 504 个专业, 乃至专业之中 7590 门课程的精细划分进行展示,与高校课程高度同步、精细匹 配,满足高校场景下的数字资源使用需求

此外,百度文库高校版是应用型数据库,有别于传统文献资料库文档的格式,以Word、PPT、Excel等格式展现,能够给予日常学习工作直接的一手资料来源。读者在该平台除了专业资料、学术论文查询之外,还可进行技能培训、外语考试、资格考试等的资料的查阅及下载。

## 二、使用方法

数据库名称:百度文库高校版 数据库网址:<u>https://eduai.baidu.com</u> 使用内容:百度文库高校版所有文档 **校内使用方法:校 IP 段内直接登录数据库网址进行下载** 1、在校 IP 内,登录百度文库高校版(<u>https://eduai.baidu.com</u>) 2、登录百度个人账号+密码(或手机号+短信验证码),点击进入首页,在检索

框内进行所需文档的检索并下载。

1、 在校内打开"百度文库高校版"主页 <u>https://eduai.baidu.com/</u>, 点右上角"登录"

|                                                                                                    | 方案                                                                                                    |                                                                   |              | 登录   机构绑定                                                                                                    |
|----------------------------------------------------------------------------------------------------|----------------------------------------------------------------------------------------------------|-------------------------------------------------------------------|--------------|----------------------------------------------------------------------------------------------------|
|                                                                                                    |                                                                                                    | 教育资源知道                                                            | 只发现          |                                                                                                    |
|                                                                                                    | 请输入关键词进行检索                                                                                                    |                                                                   |              | Q                                                                                                    |
|                                                                                                    | 熱门标签: 数学课件 学习课程                                                                                                    | 双减政策 美语四级 职业规划                                                    |              |                                                                                                    |
|                                                                                                    |                                                                                                    |                                                                   |              |                                                                                                    |
|                                                                                                    |                                                                                                    |                                                                   |              |                                                                                                    |
|                                                                                                    |                                                                                                    |                                                                   |              |                                                                                                    |
|                                                                                                    |                                                                                                    |                                                                   |              |                                                                                                    |
| 小冬文档 党建工作与政治                                                                                                    | 合教育 教务工作 财务工作                                                                                                    | 行政工作 总务工作 图书馆工                                                    | 作院校规划与建设 >   | 下载排行                                                                                                    |
| 业务文档 党建工作与政治                                                                                                    | 的教育 教务工作 财务工作                                                                                                    | 行政工作 总务工作 图书馆工                                                    | 作院校规划与建设 >   | 下载排行                                                                                                    |
| 业务文档 党建工作与政治                                                                                                    | 始教育 教务工作 财务工作                                                                                                    | 行政工作 (总务工作) 图书馆工                                                  | 作院校规划与建设     | 下载排行 <ol> <li>入贸积级分子扫雪活动公得</li> <li>化工商理(上)場后 (2008年7月1日)</li> </ol>                                                     |
|                                                                                                    | 的教育 教务工作 财务工作                                                                                                    |                                                                   | 作 院校规划与建设 >> | <ul> <li>下载排行</li> <li>1) 入財用股分子扫雪活动心得</li> <li>2) 化工原理(上)课后习题解答 天津大学化</li> <li>3) へん物に用用</li> </ul>                     |
|                                                                                                    | 出版目 飲务工作 財务工作<br>NEELS-SE<br>TERES-SE<br>TERES-SE | 行政工作 <del>总约工作</del> 图书馆工<br>———————————————————————————————————— | 作 院校規划与建设 >> | <ul> <li>下载排行</li> <li>1 入党积股分子扫雪活动心得</li> <li>2 化工原理上)课后习题解答 无耻大学化</li> <li>3 小人前历典版</li> </ul>                         |
| 业务文档 第建工作与政治<br>HERENEL<br>HERENEL<br>HERENEL<br>MERENEL<br>MERE | 出教育 教务工作 財务工作<br><b>DECE</b> TION<br>MARKED AND ADDRESS ADDRESS ADDRES                                                                                                    | 行政工作 (分)工作 图书馆工<br>————————————————————————————————————           | 作 院校规划与建设 >> | <ul> <li>下载排行</li> <li>1、2、2000年3月1日</li> <li>2、化工原理(上)课后习题解答 天津大学化</li> <li>个人協防機械</li> </ul>                           |
| 业务文档                                                                                                    | 2013年 数511年 対5月1年<br>March 1915年<br>March 1915<br>March 1915<br>March 1915                                                                                           | 行政工作 (3分工作) 四十第二<br>                                              | 作 院校規划与建設 >> | <ul> <li>下载排行</li> <li>1、戊烷甲級分子扫雪活动心得</li> <li>2、化工原理(上)课后习题解答 无耻大学化</li> <li>小人造历機版</li> </ul>                          |
|                                                                                                    | 2013年 2013年 2013年<br>WHAT WAS NOT AN AN AN AN AN AN AN AN AN AN AN AN AN                                                                                                    | 行政工作 (分)工作 (日本)(日本)(日本)(日本)(日本)(日本)(日本)(日本)(日本)(日本)               | 作 院校规划与建设 →> | <ul> <li>下载排行</li> <li>1、戊烷甲級分子扫雪活动心得</li> <li>2、化工原理(上)课后习题解答 无耻大学化</li> <li>① 小人協防機販</li> <li>2页 138 F&amp;</li> </ul> |

2、如果自己手机上有百度的 APP 直接招码登录即可,也可点左下角的"用户名登录"

| ● 盗糾库   教育内容资源解决 | 方案                           |                  |                  | 登录 机构新定                                                       |
|------------------|------------------------------|------------------|------------------|---------------------------------------------------------------|
|                  |                              | 教育资源             | 知识发现             |                                                               |
|                  | 请输入关键词进行检索<br>热门标签: 数字译件 学习家 | Baia音度·扫码登录      | ×                | Q.                                                            |
|                  |                              |                  |                  |                                                               |
| 业务文档 🧯 1(15)     | 制教育 教务工作 财务工作                | 请使用百度Appt到       |                  | 下载排行                                                          |
|                  |                              | 0 22 <b>1</b> 80 | 日傳播              | <ol> <li>入党积极分子扫雪活动心得</li> <li>化工原理(上)课后习题解答 天津大学化</li> </ol> |
| 8,710 /#<br>     | -#PREGAME211                 |                  | 立即注册<br>patrixxx | 3 个人就历機板:                                                     |
|                  |                              |                  | ALCOLOGICA       | 2页 138下版<br>4 政策处工作均结                                         |

3、输入自己注册的百度用户名、密码进行登录;如果没有注册账号的也可以点"短信快捷 登录"通过手机验证登录或者点"立即注册"进行注册后进行登录。

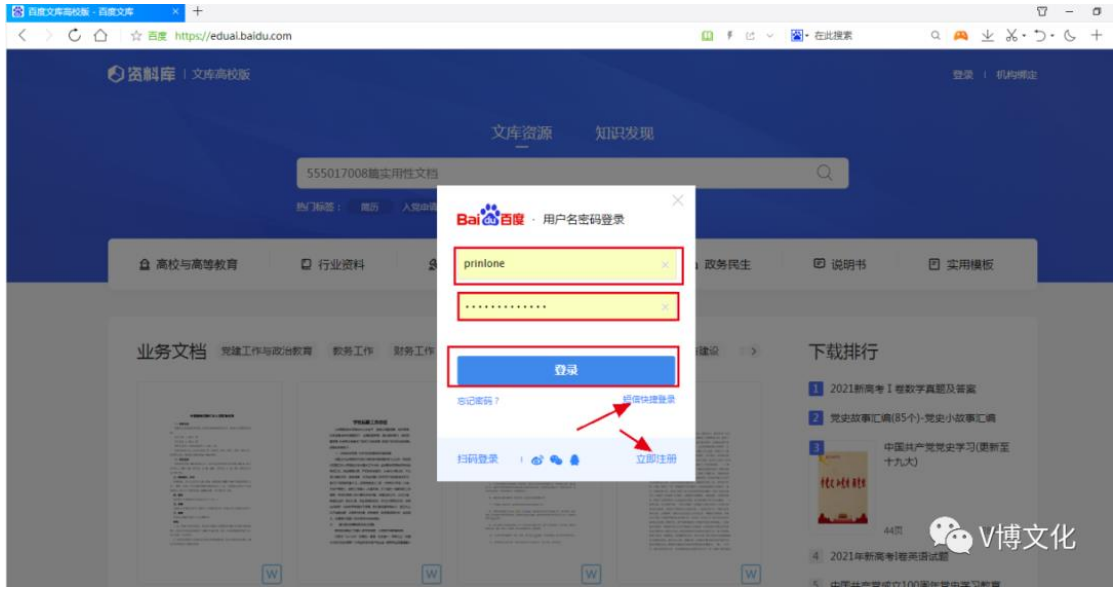

4、登录成功后,如果在学校 IP 范围内或者成功绑定机构邀请码的会在 右上角显示机构名称,如未显示机构名称则表示不是在校园 IP 范围内 登录,如确定是在校内登录的,请与代理商联系进行 IP 更新

| இ 百度2月第80版 - 百度2月 × +<br>< > C 合 ☆ 百度 https://edual.baidu.com |                                                                                                    | 1 - 0 - C<br>1 - 1 - C - X A (1) - C - A (1)                                                                              |
|---------------------------------------------------------------|----------------------------------------------------------------------------------------------------|----------------------------------------------------------------------------------------------------|
| ②  當 副 庫   文)時高校版                                             | 文库资源 知识发现<br>                                                                                                    | 150****208   18057##189206##208   414986#<br>Q                                                                            |
|                                                               |                                                                                                    | La 政务民主 III 说明书 III 实用模板                                                                                                  |
| W安文名 小 の444<br>Market And And And And And And And And And And | P         ESELTE         EMERCIPATION         EMERCIPATION | 上作 《 P 転送井行丁<br>2021新商考 I 複数字真題及<br>第章<br>10页 375下紙<br>2 党史故事に虜(85个)・党史小改事に确<br>3 中国共产党党史学习(現象、 (いうい))<br>4 2021年新高考授業指試題 |

| 高度文字系統版 - 西原文序 × +<br>C 合 田 ☆ 百度 https://edual.baidu | .com                                 |                           | 1 C -                                                        | · 在此搜索     | - ۲۵ - ۲۵ - ۲۵ - ۲۵ - ۲۵ - ۲۵ - ۲۵ - ۲۵ |
|------------------------------------------------------|--------------------------------------|---------------------------|--------------------------------------------------------------|------------|-----------------------------------------|
| ②  當 副 库 1 文 年高校版                                    |                                      | 文库资源 知道                   | 已发现                                                          |            | 150*****387 ) #149#6#                   |
|                                                      | 555017008篇实用性文档<br>M门版签: 如历 入党申请书 英语 | andar waren aranara       |                                                              | Q          |                                         |
| <b>鱼</b> 高校与高等教育                                     | □ 行业资料 ▲ 法律                          | 🗓 语言/资格考试                 | d.                                                           | 🕑 说明书      | ☑ 实用模板                                  |
| 业务文档 郑雄工作与3                                          | 2.曲数篇 数势工作 财势工作 <mark>行政</mark>      | IN SAIN SAIN              | 作的校规划与建设                                                     | 下载排行       | 2021新高考 I 卷数学真题及                        |
|                                                      |                                      | <b>志何爱将行反工作</b><br>#80028 | LEVELAND<br>THE MARK AND AND AND AND AND AND AND AND AND AND | 2<br>党史故事に |                                         |

5、输入需要检索的关键词进行搜索(当搜索出来不是自己想要的文章

时,多变换几次检索词后进行检索),此处也可以进行学术检索

| 3 百歳の年期投版・百歳の文庫 × +<br>く > C. 合   ☆ 百度 https://edual.baidu.com                                                                                                    | 3                                                                                                    |                                                                                                    | ₹ C ~                                                                          | ₩ 在此搜索                                                                 | - ۳<br>ی د 🐣 🖈 د ک                                               |
|----------------------------------------------------------------------------------------------------|----------------------------------------------------------------------------------------------------|----------------------------------------------------------------------------------------------------|--------------------------------------------------------------------------------|------------------------------------------------------------------------|------------------------------------------------------------------|
|                                                                                                    |                                                                                                    |                                                                                                    | 15                                                                             | 2*****208   北京万博                                                       | 书香文化有限公司   机构规定                                                  |
|                                                                                                    |                                                                                                    | 文库资源 知识发                                                                                                    | 现                                                                              |                                                                        |                                                                  |
|                                                                                                    | 2020年骨干教师管理制度                                                                                                    |                                                                                                    |                                                                                | 9                                                                      |                                                                  |
|                                                                                                    | 熱门标签: 能历 入党申请书                                                                                                    | STREAM DATE: RUMA                                                                                                    |                                                                                | T                                                                      |                                                                  |
| ▲ 高校与高等教育                                                                                                    | 日 行业资料                                                                                                    | 去律 🖸 语言/资格考试                                                                                                    | 🕒 政务民生                                                                         | ☞ 说明书                                                                  | 回 实用模板                                                           |
| 11. 1 1 1 1 1 1 1 1 1 1 1 1 1 1 1 1 1 1                                                                                                    |                                                                                                    |                                                                                                    | Reservation to a la                                                            | T+9+11-4=                                                              |                                                                  |
| 业务文档 完建工作与成本                                                                                                    | 380.09 80.95.110 91.95.110                                                                                                    | 174XLTF 2352LTF BE195BLTF                                                                                                    | RECENCIONE RECENCE                                                             | ▶ 年X3月F1丁<br>1 2021新商考Ⅰ                                                | 卷数学真题及答案                                                         |
|                                                                                                    | VILEIDEN                                                                                                    | PREAD 1880<br>Internet and the second second second<br>Internet and the second second seco | ADDRESSON                                                                      | 2 党史故事汇编                                                               | 85个)-党史小故事汇编                                                     |
|                                                                                                    | entropy     entropy     e | Automatic Statement Automatics and applies of a state of the statement of the statement of the statemen          |                                                                                | <ul> <li>3 中国共产党党:</li> <li>4 2021年新高考</li> <li>5 中<br/>州 学</li> </ul> | 起学习(更新至十九大)<br>1巻英语は題<br>国共产党成立100周年党史<br>习教育 <sup>101</sup> [機販 |
| - Constraints and the second second s |                                                                                                    | A control region in a control region     A control region in the control region     A control region in the control region     A control region in the control region     A control region in the control region     A control region in the control region                                                                                                    | enter al esta estadore en enteresta en esta esta esta esta esta esta esta esta | HINT AND                                                               | (C)V博文化                                                          |

| 〇 合 ☆ 百度 https://edual.baidu.com                                                                                                    | m                                                                                                    | \$ <u>6</u> ~                                                                                                    | 2. 在比線素 Q 🙈 生 必・う・                               |
|----------------------------------------------------------------------------------------------------|----------------------------------------------------------------------------------------------------|----------------------------------------------------------------------------------------------------|--------------------------------------------------|
| 谷割    南    ○    宮    村    南    ○    広    南    市    向    校    版                                                                                                    |                                                                                                    |                                                                                                    | 2*****208   北京万博书香文化有限公司   机构规定                  |
|                                                                                                    | 文库资源                                                                                                    | 東 知识发现                                                                                                    |                                                  |
|                                                                                                    | 2020年骨干較师管理制度                                                                                                    |                                                                                                    |                                                  |
|                                                                                                    | M门桥盔: 简历 入党申请书 英语回读 思想已                                                                                                    | R FluxAla                                                                                                    | T                                                |
| ▲ 高校与高等教育                                                                                                    | 口行业资料 & 法律                                                                                                    | 语言/资格考试 🕒 政务民生                                                                                                    | E 说明书 E 实用模板                                     |
| 业务文档 宪雄工作与政                                                                                                    | 1889 88914 88914 67814 <b>8991</b>                                                                                                    | (f) 图45组工作 1995元的与数设 >>                                                                                                    | 下载排行<br>2021新商考1卷数字真题及茶業<br>2 史中的事下单位5个- 号中小的事下编 |
| · Constant in a state of the state of the st | TELECONTENTION CONTENTION CONTENTICONTENTI CONTENTICO CONTENTICO CONTENTICO CONTENTICO C | 10 and 10 and 10 | 3 中国共产党党史学习(更新至十九大)                              |

## 6、 选择自己想要的文章进行下载

| 28 百度文库等设施 - 百度文库 × 十                                                                                                    |                                                   | □ - □ >         |
|----------------------------------------------------------------------------------------------------|---------------------------------------------------|-----------------|
| く 〉 C 合 含 B度 https://edual.baidu.com/list?query=2020年骨干教师管理制度                                                                                                    | 🦸 🗹 🗸 📓・在此腹索                                      | a 🙇 ⊻ ‰・⊃・ଓ + ≡ |
| ◇ 资料库 □ 文库高校版 2020年骨干較時管理制度 搜索资源                                                                                                    | 150*****208   北京万嶋书                               | 雪文化有限公司   机构绑定  |
| 综合指導         豊多下載         世野上四         世派子         Chieves         页数           2020年音干校师答理制度<br>每千秋時間等制度1、用FP均的7时、双便、热爱相国。热爱秋青事业、热爱学生、金面质常未肯方针,初<br>即已通感发现现。全国法路表发表用、概范曲9(中小学校同野山迷惑规定),具有良好的师德传养,在<br>1000年4日         308次明成   2020-06-16没布   5页 | 五冊款具有较强的拳业心,责任等和改革创 新<br>江作中起到了使范围头作 用,城镇教师应      | <b>ن</b> Te     |
|                                                                                                    | 11:25月二、三层次号干获档。 2.卷干教档要<br>尊献,具有 良好的杨德和高度的奉出心,景… | ら 下戦            |
| <ul> <li>留干較师管理制度</li> <li>中医院局外建造与管理用者者小学导干的/管理制度导干的用量未能素质就有算法就有算业取代机器</li> <li>加强局干的用的管理本现每干的用油角、用指承现制尘导干的管理制度。一、网络修养教师的股业用</li> <li>● 3.0   0.2/下級   0.2/1-02-17.22/10   3.02</li> </ul>                                                       | 的主力军,是未来教育 改革为发展的常想,为了<br>动强一种以人指培育人组以灵魂失趣应灵      | 心下戦             |
|                                                                                                    | 发展的希望,为了加强青年教师的管理,实现<br>同人指,以艾鸣朱塑造灵病的劳动,因此        | ▲™<br>父爸V博文化    |

| 2020年骨干教师管理制度<br>▲42 246團年 35下転 5回 2020-06-16上世 16K8 | Formation of the second second       | 有过该文档的搜索了<br>内科<br>相关文档约123万首                                            |
|------------------------------------------------------|----------------------------------------------------------------------------------------------------|--------------------------------------------------------------------------|
| 加出下载                                                 | <ul> <li>A state of the state of the sta</li></ul> | 中医药<br>個紀文用約83万萬<br>中國医結合<br>相紀文用約153万爾                                  |
|                                                      |                                                                                                    | 施床治疗<br>相关文括约79万百                                                        |
| 骨干教师管理制度                                             |                                                                                                    | 推荐文档                                                                     |
| 1、拥护党的方针、政策,热爱祖国,热爱教育3                               | 事业,热爱学生;                                                                                                    | 口腔科医护人员职业防护措施                                                            |
| 全面贯彻教育方针,依法施教;具有较强的事业心、                              | 责任感和改革创                                                                                                    | ★ 4.4 4033                                                               |
| 新意识;遵循教育规律,全面实施素质教育。模范遵                              | 守《中小学教师                                                                                                    | 心血管疾病论文心血管内科论文                                                           |
| 职业道德规范》,具有良好的师德修养,在工作中起                              | 到了模范带头作                                                                                                    | ★ 4.4 2907                                                               |
| 用。城镇教师应该具有在农村工作或支教一年以上领                              | 圣历。                                                                                                    | \$43 2020                                                                |
| 职业道德规范》,具有良好的师德修养,在工作中起<br>用。城镇教师应该具有在农村工作或支数一年以上约   | 3到了模范带头作<br>圣历。                                                                                                    | <ul> <li>★ 4.4 2907</li> <li>時間交換与心脏兴奋收缩線</li> <li>★ 4.3 2020</li> </ul> |

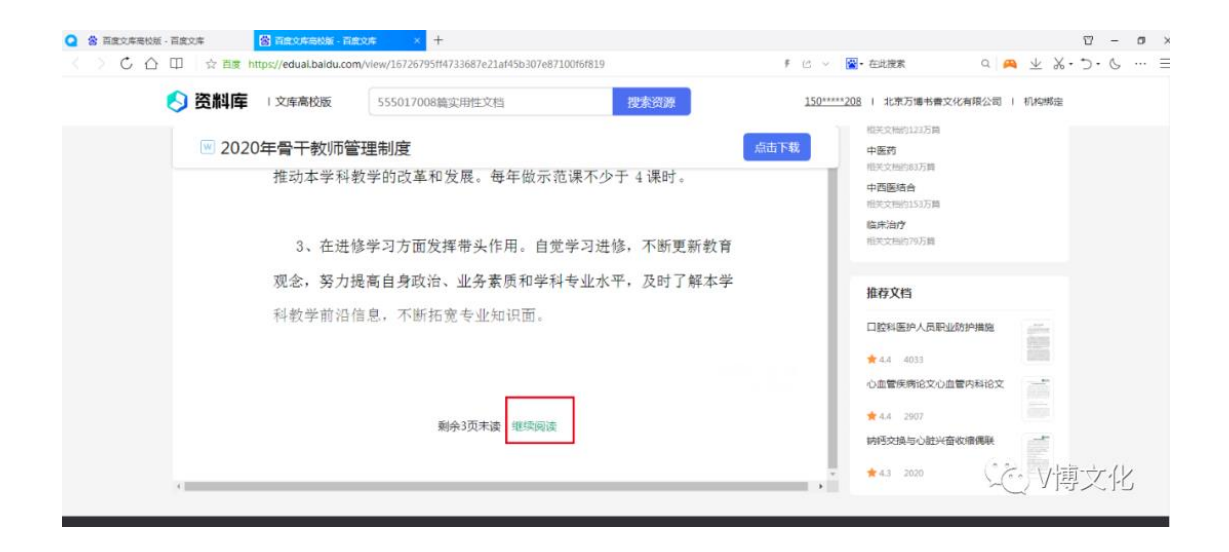

7、确定是自己想要的资料后,点右上角或页尾的"点击下载"或"下载"----选择文件保存路径---点击"下载"后完成下载,然后去到对应的文件夹找到自己下载的文件,

|                                                                                                    | +                                                                                                    |                                                                                  |                                         |               | <b>1</b> - | Ø > |
|----------------------------------------------------------------------------------------------------|----------------------------------------------------------------------------------------------------|----------------------------------------------------------------------------------|-----------------------------------------|---------------|------------|-----|
| くうじ合目は酸素                                                                                                    | ttps://eduai.baidu.com/list?query=2020年骨干                                                                                                    | 教师管理制度                                                                           | 🕴 🖒 🖌 🔛・ 在此複素                           | م 🗛 ⊻ %.      | 5.6        | =   |
| 🚫 资料库                                                                                                    | 文库高校版 2020年骨干教师管                                                                                                    | 理制度 搜索资源                                                                         | <u>150*****208</u>   北京万場书香文化           | 有限公司   机构绑定   |            |     |
| 综合操作                                                                                                    | <ul> <li>参多下数 最新上待 動高呼分</li> <li>2020年号十枚师管理制度</li> <li>6千秋町振運発度,長戸契約方針,政策,民受<br/>登代遺植教育現得,全国実施変成者,構立用の</li> <li>◆4.2   40次下数   308次回点  </li> </ul> | 文指規型 页数<br>回回、然気就有事业、形成学生、全互思示教育方针、你法施教具有较强<br>( パール・サージの ED-10月1月11日)<br>新建下数任务 | 的事业心,责任师和改革的 新<br>Annanafg 用,始编数师位<br>× | <b>さ</b> 下版   |            |     |
|                                                                                                    | <b>骨干較师答理制度</b><br>参考范本 骨干較何管理制度 年 月<br>求: (1) 制成个人限划、并建立骨干較時極<br>● 3.2   0次下版   6次同波   201                                                         | 文件名 2020年時千秋府啓達制成doc 11.5663<br>(保行到 盧貫 ~ )<br>東市秋田県の社 第六文1977千                  | 干較何,2骨干較得要<br>和原度的事业心、费                 | む下覧           |            |     |
|                                                                                                    | 骨干較师管理制度<br>中医医院骨伤料建设与管理指南 青春小学骨干教师<br>加强骨干教师应管理,实动骨干教师斯培养、再提示<br>★3.0. 0次下数 ○ 0次同識 ○ 2021-0                                                        | 国建打开     下記     取用     管理制度 每千秋何是生起英原放育 加动放育单立积代化的主力军是未来     和助会会干扰的管理地度。        | 教育 改基与没限的希望。为了<br>培育人格以灵魂未塑造灵           | む下板           |            |     |
| e constante<br>la constante<br>de la constante<br>de la | 骨干較师管理制度<br>中年一高 骨干軟何管理制度 青年軟丹是立距素的<br>青年軟丹 再培养、再培育、取制总骨干 善年軟件<br>★ 4.4   632次下戦   3363次词读                                                          | 批算,預設款算要让职代化的主力至,是未来款背改革非发展的制限,为<br>2回单据。————————————————————————————————————    | 了加强海年教师的管理,实现<br>决想组员商的劳动。 同此           | ()<br>で<br>V博 | 这位         | 2   |